Postup při podání žádosti o poskytnutí peněžních prostředků z rozpočtu SMO na rok 2017 a 1. pol. roku 2018

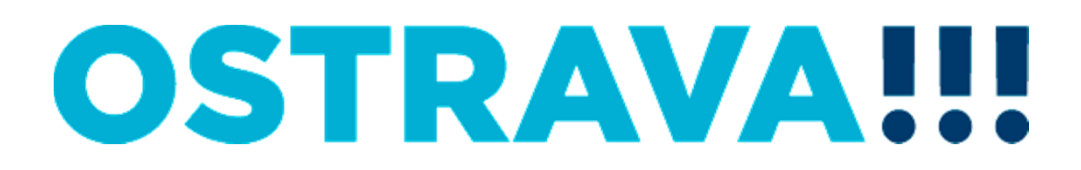

### Na www.ostrava.cz naleznete v dolní části odkaz na "Dotace"

| 🖉 Statutární město Ostrava - Ofici                             | ální portál města Ostravy   www.ost             | rava.cz — Ostrava - Windows Interi       | net Explorer          | ×                                 |
|----------------------------------------------------------------|-------------------------------------------------|------------------------------------------|-----------------------|-----------------------------------|
| 🕞 🕘 🗢 🛄 http://www.ostrava                                     | .cz/cs                                          | 💌 🐓 🗙 ಶ Live Search                      | 2.                    |                                   |
| Soubor Úpravy Zobrazit Obliben                                 | é položky Nástroje Nápověda                     |                                          |                       | /                                 |
| 🔆 Oblibené položky 🛛 🍰                                         |                                                 |                                          | /                     |                                   |
| 👯 Statutární město Ostrava - Oficiální p                       | portál města Ostr                               |                                          | 🛅 🔹 🔂 👻 🖃 🖷 🔹 Stránka | ▼ Zabezpečení ▼ Nástroje ▼ ?? * * |
|                                                                |                                                 |                                          |                       | OVZDUŠÍ -                         |
| Město a občan                                                  | Aktuální projekty                               | Důležité odkazy                          | Mohlo by Vás zajímat  |                                   |
| • Mapky: závislost smogu                                       | 1st International School                        | • Elektronické město                     |                       |                                   |
| na větru                                                       | <ul> <li>Integrovaný plán rozvoje</li> </ul>    | Ostrava                                  | OSTRAVA<br>NA SITICH  | CZECHPOINT                        |
| <ul> <li>Informace o zhotovených</li> </ul>                    | města                                           | <ul> <li>Životní prostředí</li> </ul>    |                       |                                   |
| OP a cestovních                                                | Revitalizace řeky                               | • Závazná stanoviska podle               |                       |                                   |
| dokladech                                                      | Ostravice                                       | zákona o ovzduší                         | ESMO!!!               | Jednotné kontaktní místo          |
| Konkurenceschopnost     města Ostravy                          | Sociální inkluze Ostrava                        | • Aktuální stav ovzduší                  | město Ostrava         |                                   |
| Kolik dostává kraj pa                                          | <ul> <li>Rozšíření areálu Bělský les</li> </ul> | Dopravní informace                       |                       |                                   |
| <ul> <li>Kolik dostava kraj na<br/>podporu kultury?</li> </ul> | <ul> <li>Připravované stavby</li> </ul>         | <ul> <li>Povinně zveřejňovzné</li> </ul> | datové                |                                   |
| <ul> <li>Dopravně znalostní</li> </ul>                         | Dejme dětem rodinu                              | informace                                | schranky              |                                   |
| soutěž                                                         | • Analýza, strategické cíle a                   | <ul> <li>Zhotovené řidičské</li> </ul>   |                       |                                   |
|                                                                | opatření pro rozvoj                             | průkazy                                  | BEZPEČNĚJŠÍ           | NÁKUPNÍ PORTÁL                    |
|                                                                | bydlení                                         | Dotace                                   | OSTRAVA!!!            | OSTRAVA!!!                        |
|                                                                | <ul> <li>Analýza a řešení</li> </ul>            | <ul> <li>Zákon o střetu zájmů</li> </ul> |                       |                                   |
|                                                                | problematiky ubytoven na                        | Volby                                    |                       | <b>360000</b>                     |
|                                                                | uzemi smo                                       | • Připomínkujte komunitní                | CYKLOTRASY!!!         | Svět techniky                     |
|                                                                |                                                 | plán                                     |                       | *                                 |
| <u> </u>                                                       |                                                 |                                          | Mistof intranst       |                                   |
| 🔊 Start 👩 🚳 🖉 » 👩 Oddru                                        | apěpá pošta – MKu P Postup pro por              | lání nřiblá 🌾 Statutární město (         |                       |                                   |
|                                                                |                                                 | Statutarii mesto t                       |                       |                                   |

## **OSTRAVA!!!**

| Statutární město Ostrav                      | va - oficiální portál                                           |                                    |                   |                        |  |  |  |  |  |
|----------------------------------------------|-----------------------------------------------------------------|------------------------------------|-------------------|------------------------|--|--|--|--|--|
|                                              | Statutární město Ostrava - oficiální portál Velikost písma: A A |                                    |                   |                        |  |  |  |  |  |
|                                              |                                                                 | POPTÁLY                            |                   |                        |  |  |  |  |  |
| OSTRA                                        | VA!!!                                                           | OSTRAJSKE<br>INTEGOVANE<br>PORIALY |                   | Q                      |  |  |  |  |  |
| O Ostravě                                    | Úřad                                                            | Podnikatel/Investor                | Turista           | Nejčastěji hledáte     |  |  |  |  |  |
| Město a joho orgány                          | Dotace                                                          |                                    |                   | • Úřední deska         |  |  |  |  |  |
| Ilřodní dosko                                | Dotace                                                          | /                                  |                   | • Magistrát            |  |  |  |  |  |
| Magistrát                                    | 📀 Útvar hlavního a                                              | architekta                         |                   | • Kontaktní seznam MMO |  |  |  |  |  |
| O Kontaktu                                   |                                                                 |                                    |                   | • Potřebuji si vyřídit |  |  |  |  |  |
| O Hladám informaco                           |                                                                 |                                    |                   | Dopravní informace     |  |  |  |  |  |
| Herrisinen                                   | O Kultura                                                       | • Město a jeho orgány              |                   |                        |  |  |  |  |  |
|                                              | Vrcholový sport                                                 | Volná pracovní místa               |                   |                        |  |  |  |  |  |
| Aktualni informace                           | Tělovýchova a s                                                 | Mapový server města                |                   |                        |  |  |  |  |  |
| Dotace                                       |                                                                 | Ostravy                            |                   |                        |  |  |  |  |  |
| Vystavba, rekonstrukce                       | Voiny cas                                                       |                                    |                   |                        |  |  |  |  |  |
| Návod pro občana: Co<br>mám dělat, když si   | O Prevence krimin                                               | ality - transfery                  | Kontakt           |                        |  |  |  |  |  |
| měním adresu trvalého                        | O Prevence krimin                                               | ality - účelové dotace             | Kontaktní centrum |                        |  |  |  |  |  |
| pobytu.                                      | O Protidrogová pr                                               | evence                             |                   | 599 499 311            |  |  |  |  |  |
| <ul> <li>Povinně zveřejňované</li> </ul>     | • Frondrogova pr                                                | evenee                             |                   | 844 121 314            |  |  |  |  |  |
| informace                                    | O Zdravotnictví                                                 |                                    |                   | Spojovatelna           |  |  |  |  |  |
| • Právní předpisy                            | O Handicapovaní                                                 | včetně dětí a mládeže              |                   | 599 444 444            |  |  |  |  |  |
| <ul> <li>Veřejné zakázky</li> </ul>          | O Informace z pro                                               | vedeného auditu k projektu         | Oživení, o. s.    | DOPRAVNÍ               |  |  |  |  |  |
|                                              |                                                                 |                                    |                   |                        |  |  |  |  |  |
| <ul> <li>Vybrané vnitřní předpisy</li> </ul> |                                                                 |                                    |                   |                        |  |  |  |  |  |

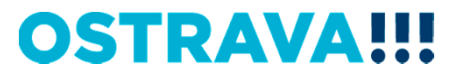

### Rozkliknete položku <u>"Informace pro žadatele … v oblasti školství</u> <u>na rok … 2017"</u>

| 😫 ARES - Ekonomické subje 🧃 Gal | ad/magistrat/odbory-magistratu/skolstvi-a-sportu/informace-( 🎗 👻 🌱 🎹 Skolství — Ostr<br>zrie oblastí Web Slice 🔻 📓 IDOS - Vlaky + Autobusy 🚺 Navrho/ané weby 🔻 🗿 no 👰 | Systém sdružených nákup     | n 🖈                         |  |  |
|---------------------------------|----------------------------------------------------------------------------------------------------|-----------------------------|-----------------------------|--|--|
| atutární město Ostra            | va - oficiální portál Velikost písma A A A                                                                                                    |                             | Kontakty » 🖿 🔠 💻 📧 🚃 🗰      |  |  |
| OSTRA                           | ٩                                                                                                    |                             |                             |  |  |
| ) Ostravě                       | Úřad Podnikatel/Investor                                                                                                    | Turista                     | Nejčastěji hledáte          |  |  |
| Město a joho orgény             | Školství                                                                                                    |                             | • Úřední deska              |  |  |
| Mesto a jeno organy             | SKOISTVI                                                                                                    |                             | • Platba za komunální odpad |  |  |
| Magistrát                       | Informace o poskytování peněžních prostředků v ol                                                                                                    | blasti školství             | • Kontaktní seznam MMO      |  |  |
| O Odbony magistrátu             | momace o poskytovani penezinen prosteciku v ol                                                                                                    | Rozšíření VTP Ostrava       |                             |  |  |
| Archiv města Ostravy            |                                                                                                    | Dopravní informace          |                             |  |  |
| A Kancolář primátora            | Informace pro žadatele o poskytnutí peněžníci                                                                                                    | • Živnostenský úřad         |                             |  |  |
|                                 | SMO v oblasti školství na rok 2016, 2017                                                                                                    | • Volná pracovní místa      |                             |  |  |
| správních činností              | (kliknout zde)                                                                                                    | • Mapový server města       |                             |  |  |
| Odbor dopravy                   |                                                                                                    | • Územní plán Ostravy       |                             |  |  |
| Odbor financí a rozpočtu        | Výsledky Programu na poskytování peněžních                                                                                                    | prostředků z rozpočtu       | Co navštívit                |  |  |
| Odbor hospodářské<br>správy     | statutárního města Ostravy na vzdělávání, věd<br>talentmanagement na území SMO 2016 - 2. ko                                                                           | Územně analytické podklady  |                             |  |  |
| Odbor interního auditu a        | Poskytnuté dotace                                                                                                    |                             | Kontakt                     |  |  |
| kontroly                        | Poskytnuté příspěvky                                                                                                    |                             | 500 400 711                 |  |  |
| Odbor investiční                | Neposkytnuté dotace                                                                                                    |                             | 844 121 314                 |  |  |
|                                 |                                                                                                    | Spojovatelna<br>599 444 444 |                             |  |  |

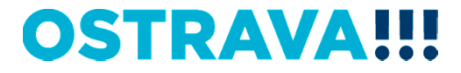

Na této stránce najdete všechny potřebné informace, týkající se dotačního řízení (program, výzvu, formulář žádosti, povinnou přílohu, odkaz na program 602XML Filler, kontaktní údaje pro metodickou a technickou podporu).

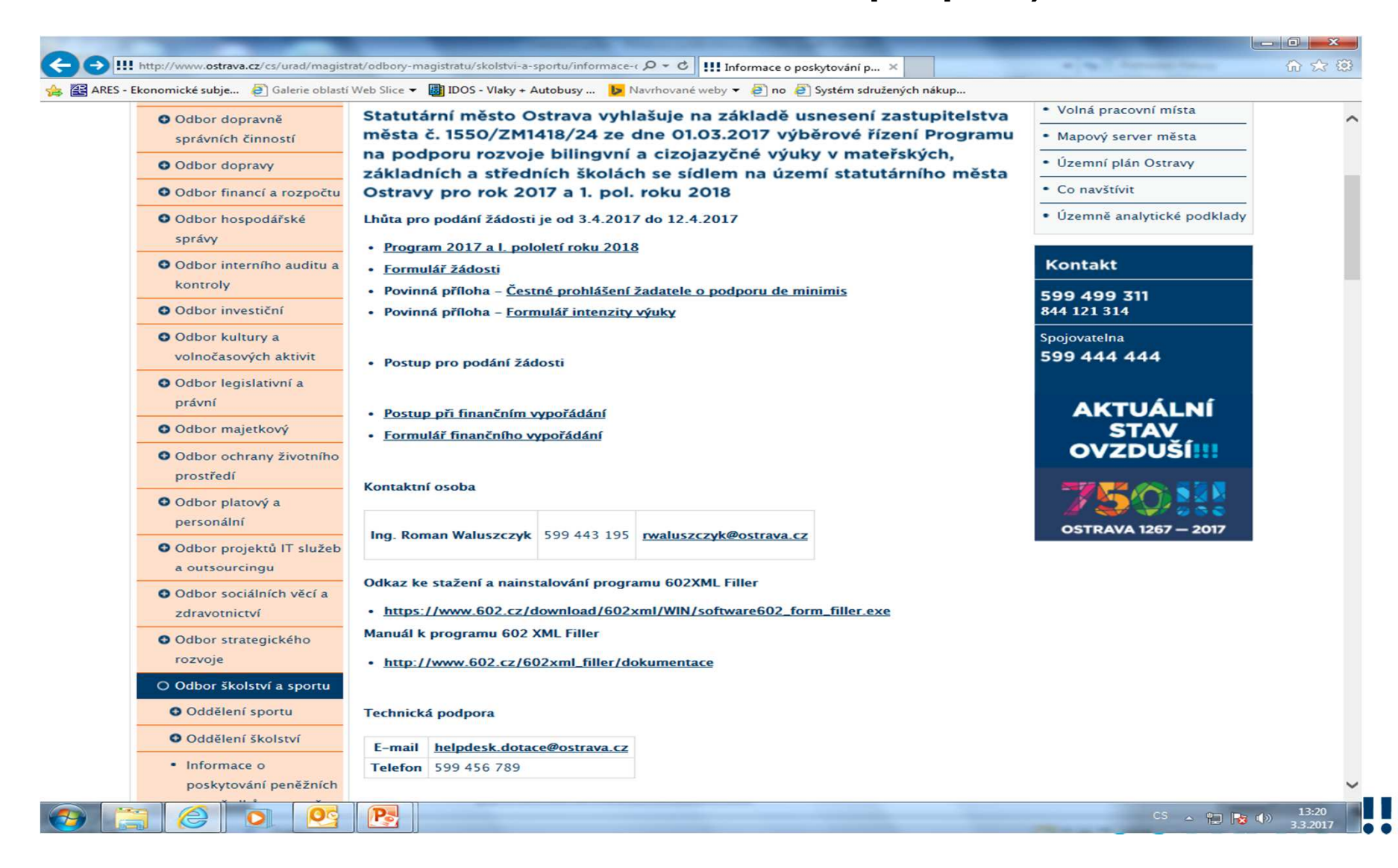

# Nejdříve je potřeba nainstalovat program <u>602XML Filler</u> (ten je potřebný k vyplnění žádosti).

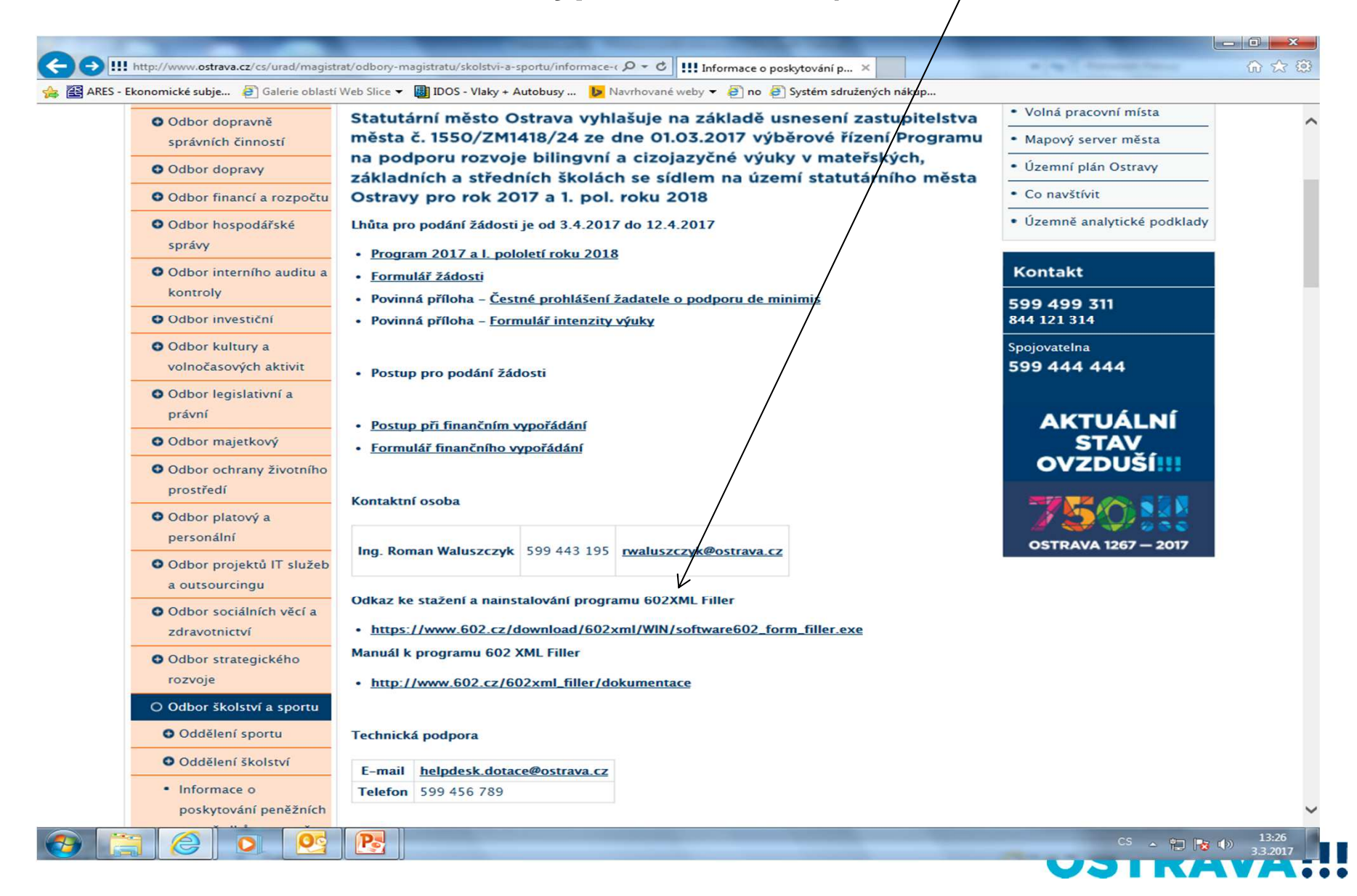

# Po kliknutí na odkaz "Formulář žádosti" se Vám objeví následující nabídka. Kliknete na <u>Uložit</u>.

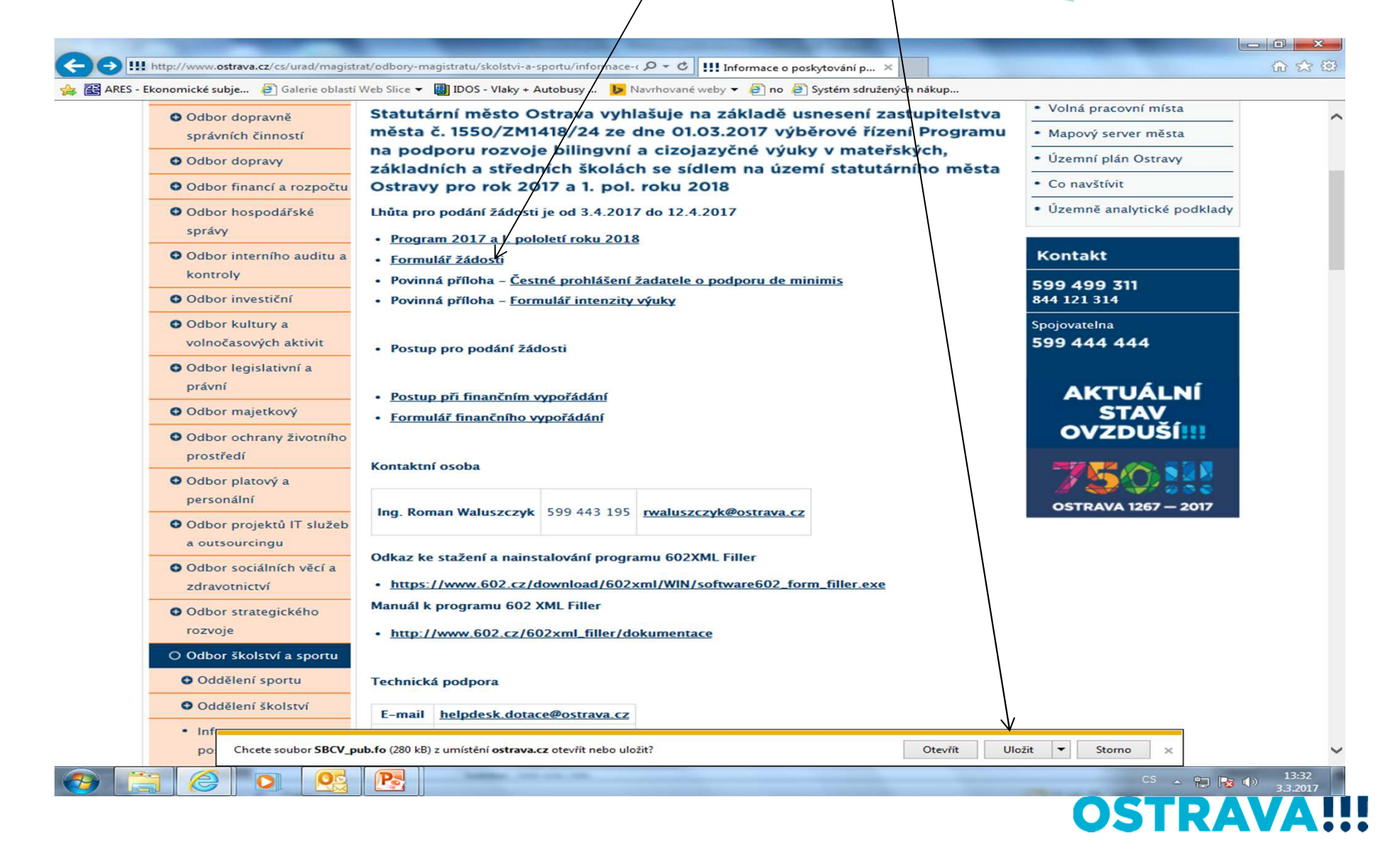

#### Zvolíte místo, kam si formulář uložíte.

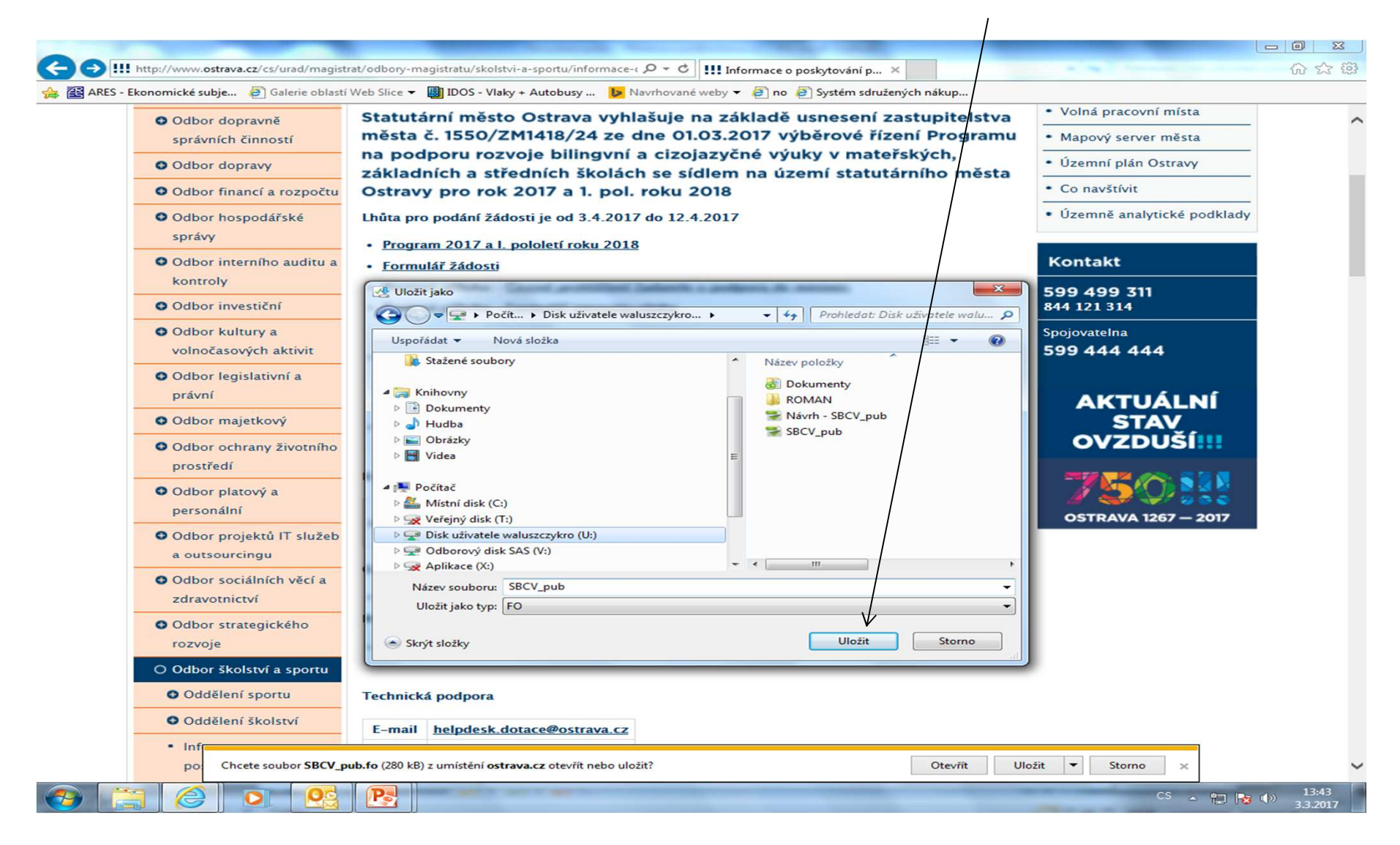

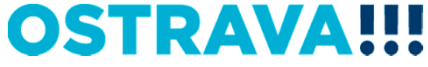

### Po vyhledání žádosti v příslušném adresáři si ji můžete <u>otevřít</u> a začít vyplňovat.

| 🗿 🌍 🗢 🖙 🕨 Počítač 🔸 Disk uživatele waluszczykro (U:) 🕨                                   |                              |                 | /              |          | ✓ ✓ ✓ Prohledat: Di | sk uživatele wali | uszczykr |
|------------------------------------------------------------------------------------------|------------------------------|-----------------|----------------|----------|---------------------|-------------------|----------|
| Uspořádat 👻 😭 Otevřít Synchronizovat 👻 Vypálit                                           | Pracovat offline Nová složka |                 |                |          |                     |                   |          |
| 🖌 🔆 Oblíbené položky                                                                     | Název položky                | Datum změny     | Тур            | Velikost |                     |                   |          |
| 🕮 Naposledy navštívené                                                                   | and Dokumenty                | 16.5.2016 7:30  | Složka souborů |          |                     |                   |          |
| 🥅 Plocha                                                                                 | I ROMAN                      | 7.7.2016 10:26  | Složka souborů |          |                     |                   |          |
| 🚂 Stažené soubory                                                                        | SBCV_pub                     | 24.8.2016 12:24 | FO             | 281 kB   |                     |                   |          |
|                                                                                          | SBCV_pub                     | 3.3.2017 13:47  | FO             | 281 kB   |                     |                   |          |
| 4 🧊 Knihovny                                                                             |                              |                 |                |          |                     |                   |          |
| Dokumenty                                                                                |                              |                 |                |          |                     |                   |          |
| De J Hudba                                                                               |                              |                 |                |          |                     |                   |          |
| Dirázky                                                                                  |                              |                 |                |          |                     |                   |          |
| P 📑 Videa                                                                                |                              |                 |                |          |                     |                   |          |
|                                                                                          |                              |                 |                |          |                     |                   |          |
| Mistní disk (C)                                                                          |                              |                 |                |          |                     |                   |          |
| Veřejný disk (T:)                                                                        |                              |                 |                |          |                     |                   |          |
| Disk uživatele waluszczykro (U:)                                                         |                              |                 |                |          |                     |                   |          |
| Dokumenty                                                                                |                              |                 |                |          |                     |                   |          |
| D 👪 ROMAN                                                                                |                              |                 |                |          |                     |                   |          |
| Odborový disk SAS (V:)                                                                   |                              |                 |                |          |                     |                   |          |
| Aplikace (X:)                                                                            |                              |                 |                |          |                     |                   |          |
|                                                                                          |                              |                 |                |          |                     |                   |          |
| Sit'                                                                                     |                              |                 |                |          |                     |                   |          |
|                                                                                          |                              |                 |                |          |                     |                   |          |
|                                                                                          |                              |                 |                |          |                     |                   |          |
|                                                                                          |                              |                 |                |          |                     |                   |          |
|                                                                                          |                              |                 |                |          |                     |                   |          |
|                                                                                          |                              |                 |                |          |                     |                   |          |
|                                                                                          |                              |                 |                |          |                     |                   |          |
|                                                                                          |                              |                 |                |          |                     |                   |          |
|                                                                                          |                              |                 |                |          |                     |                   |          |
|                                                                                          |                              |                 |                |          |                     |                   |          |
|                                                                                          |                              |                 |                |          |                     |                   |          |
|                                                                                          |                              |                 |                |          |                     |                   |          |
|                                                                                          |                              |                 |                |          |                     |                   |          |
|                                                                                          |                              |                 |                |          |                     |                   |          |
|                                                                                          |                              |                 |                |          |                     |                   |          |
|                                                                                          |                              |                 |                |          |                     |                   |          |
|                                                                                          |                              |                 |                |          |                     |                   |          |
|                                                                                          |                              |                 |                |          |                     |                   |          |
| ROMAN Datum zmény: 7.7.2016 10:26<br>Složka souborů Dostupnost offline: Není k dispozici | Stav offline: Online         |                 |                |          |                     |                   |          |
|                                                                                          |                              |                 |                |          |                     |                   |          |
|                                                                                          |                              |                 |                |          | 22                  |                   | 13:51    |

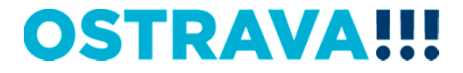

# V současné chvíli máte otevřený <u>formulář žádosti</u>. Nyní ji můžete začít vyplňovat. Je potřeba vyplnít všechny <u>položky</u>.

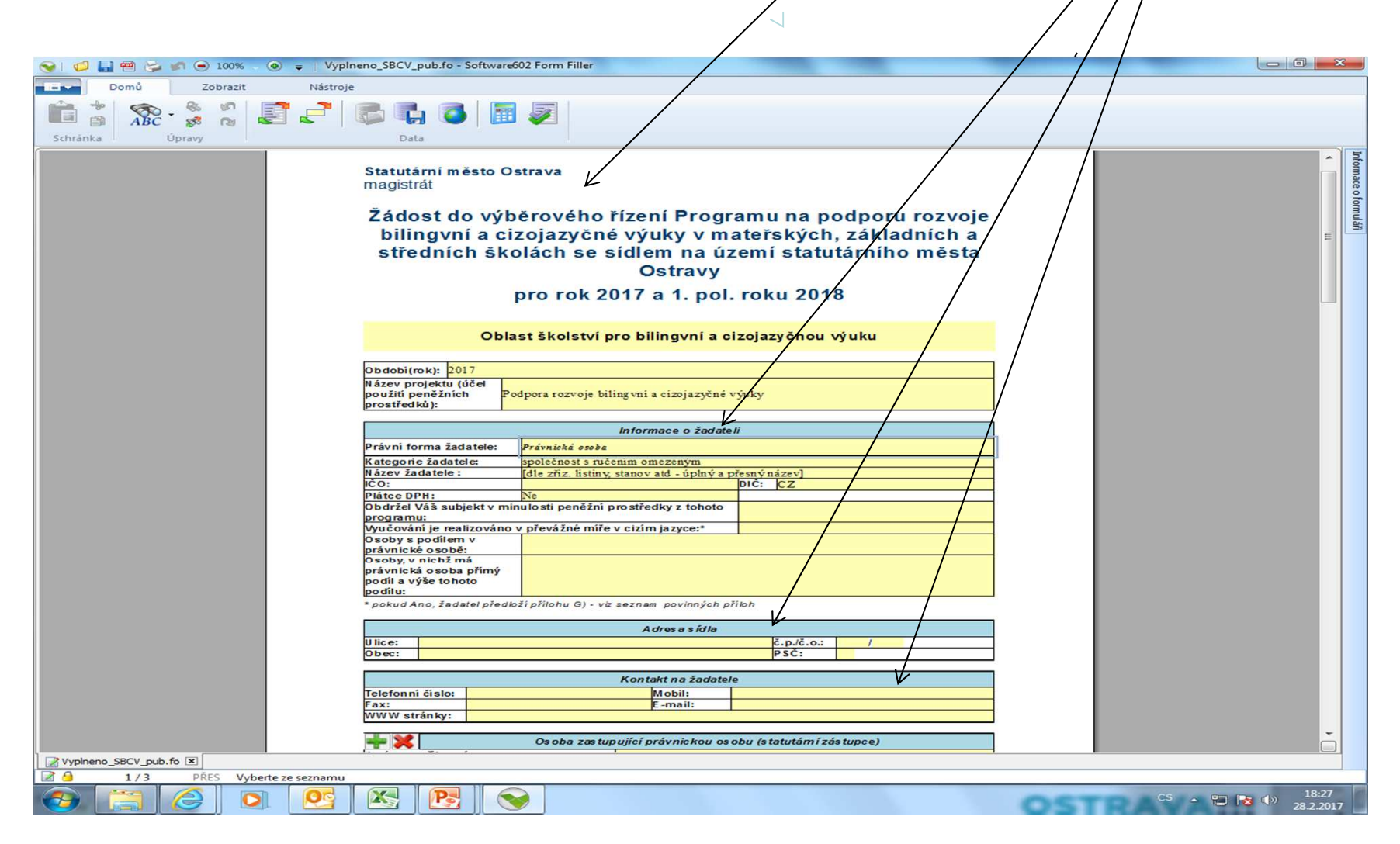

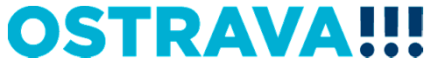

# V případě, že nevyplníte povinnou položku, systém vás na to <u>upozorní</u>.

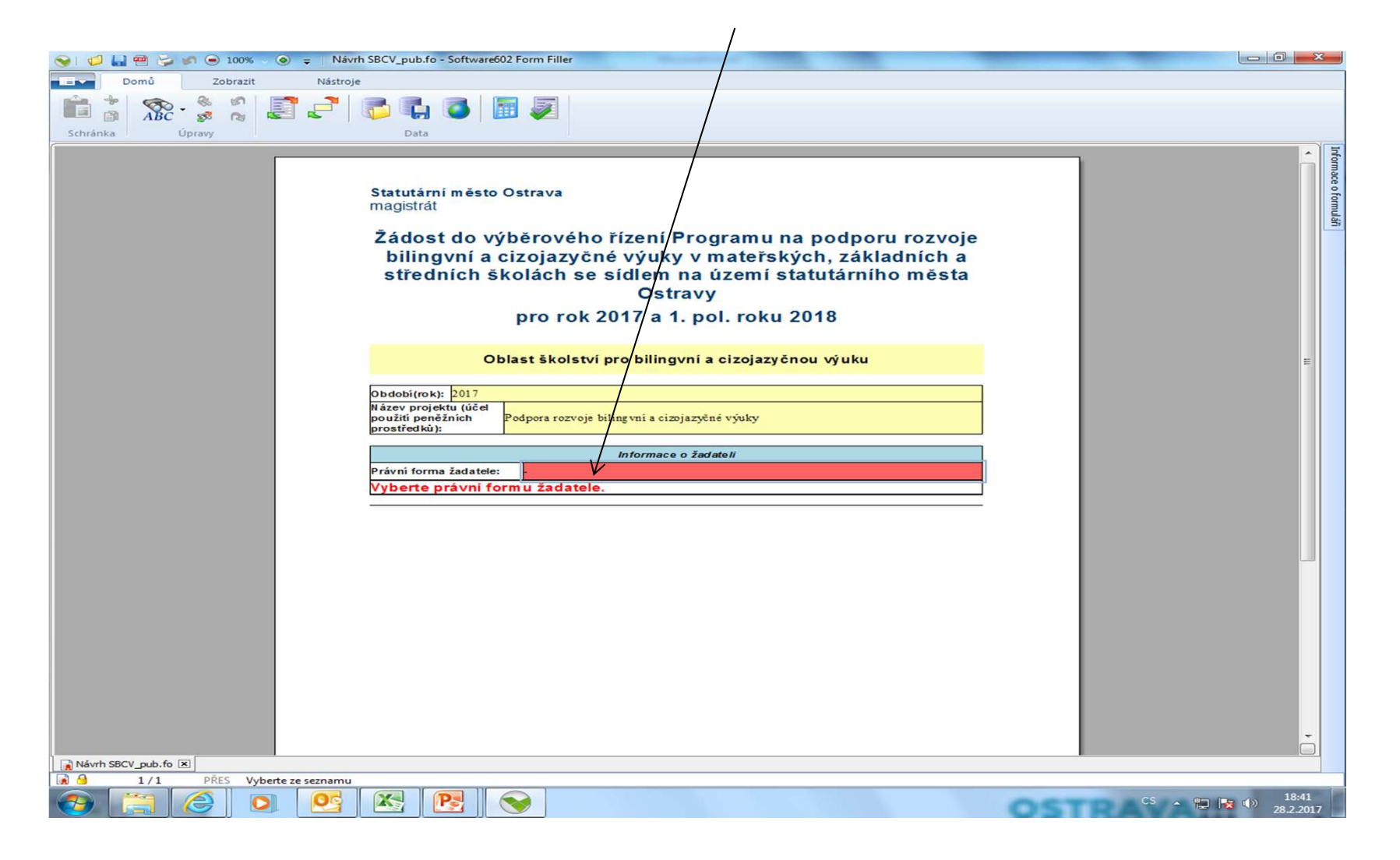

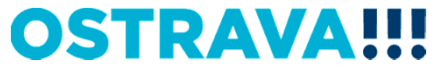

#### Pokud některou kolonku budete chtít <u>vyplnit v nesprávném</u> <u>formátu</u>, systém Vás na to upozorní.

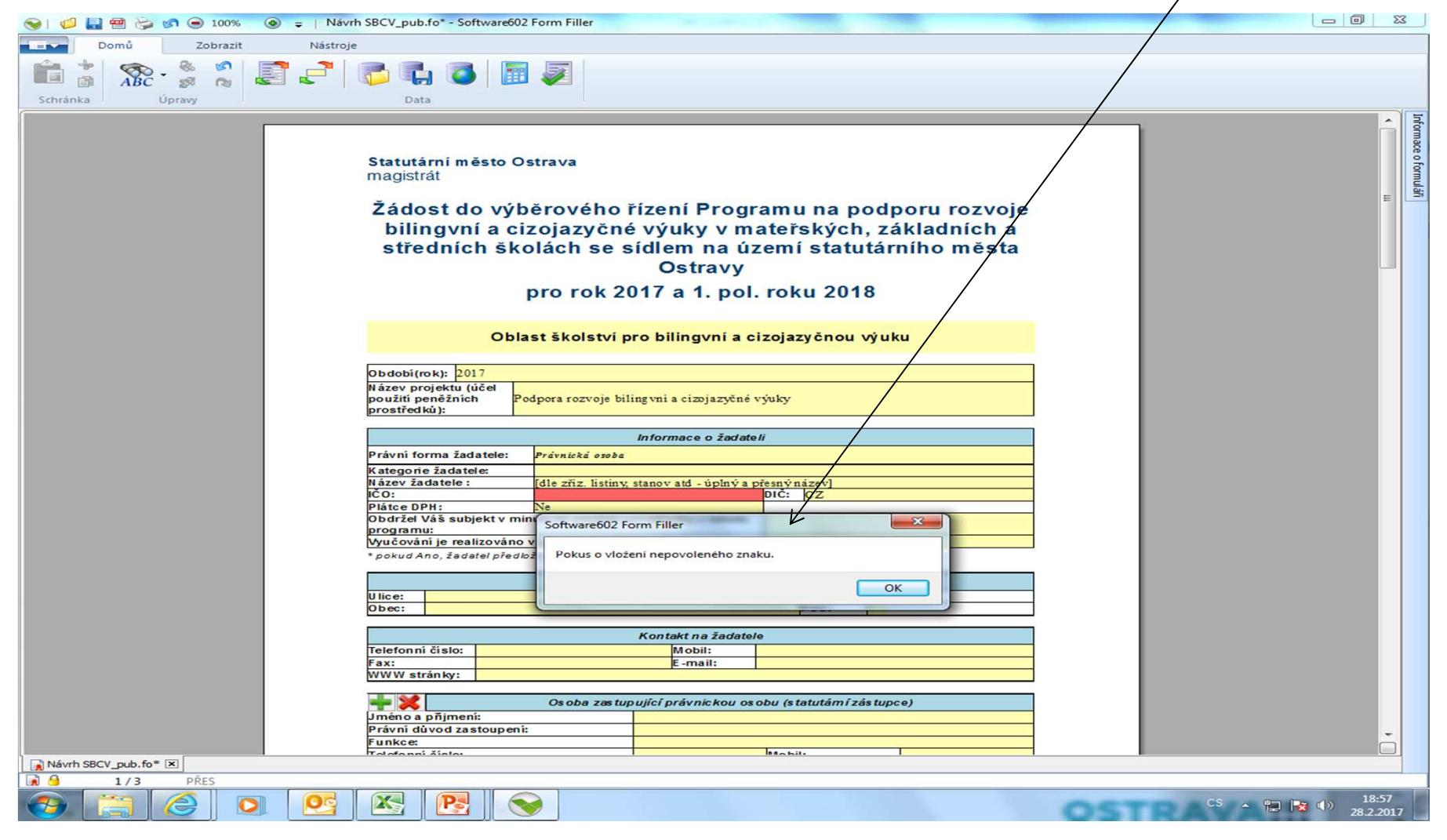

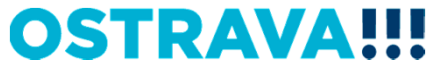

### Zde vyberete <u>právní formu</u> (je možno jen volbu "Právnická osoba")

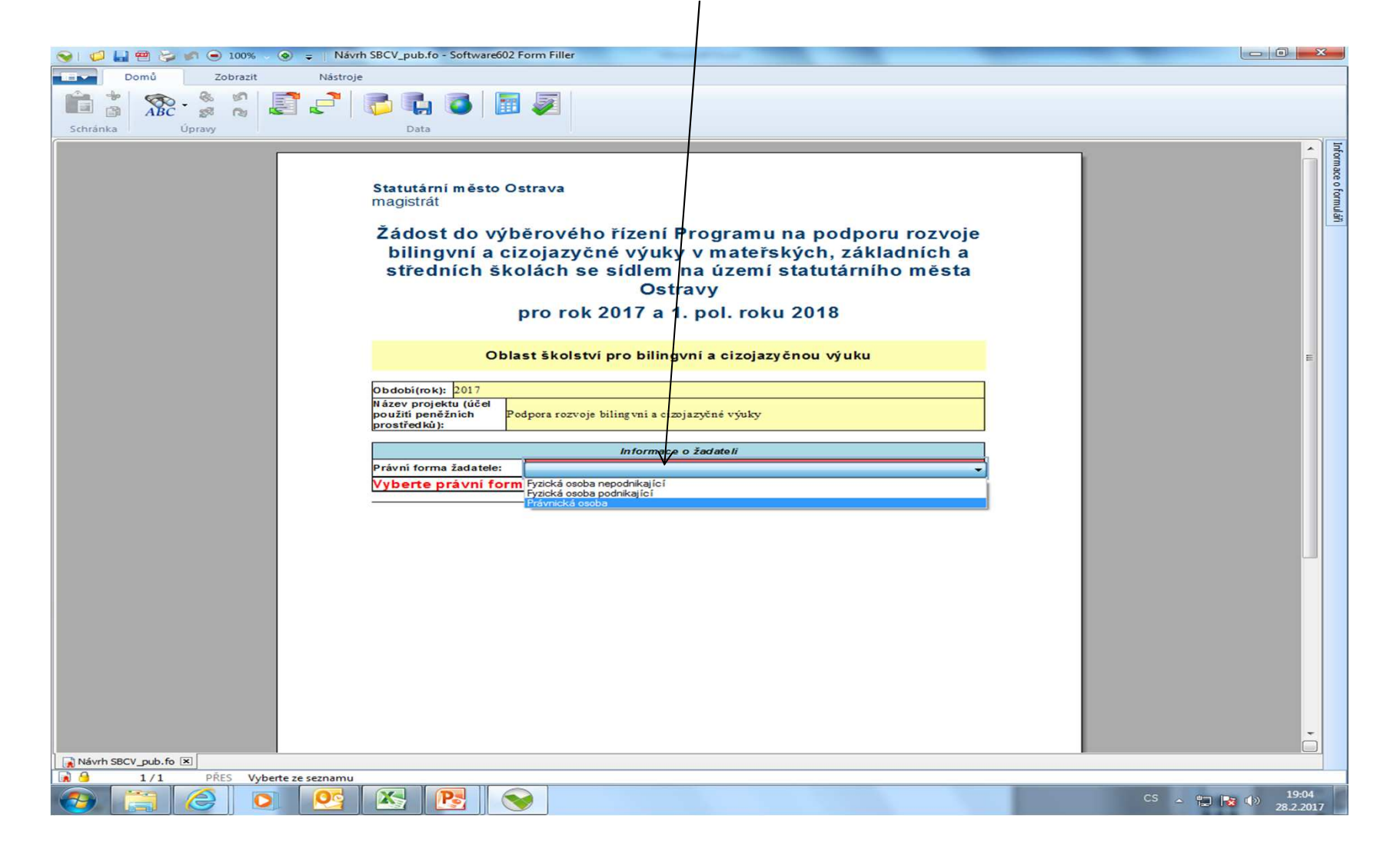

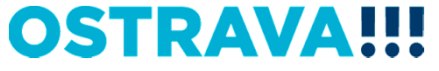

#### Zde nezapomeňte vyplnit kategorii žadatele, podle Vaší právní formy.

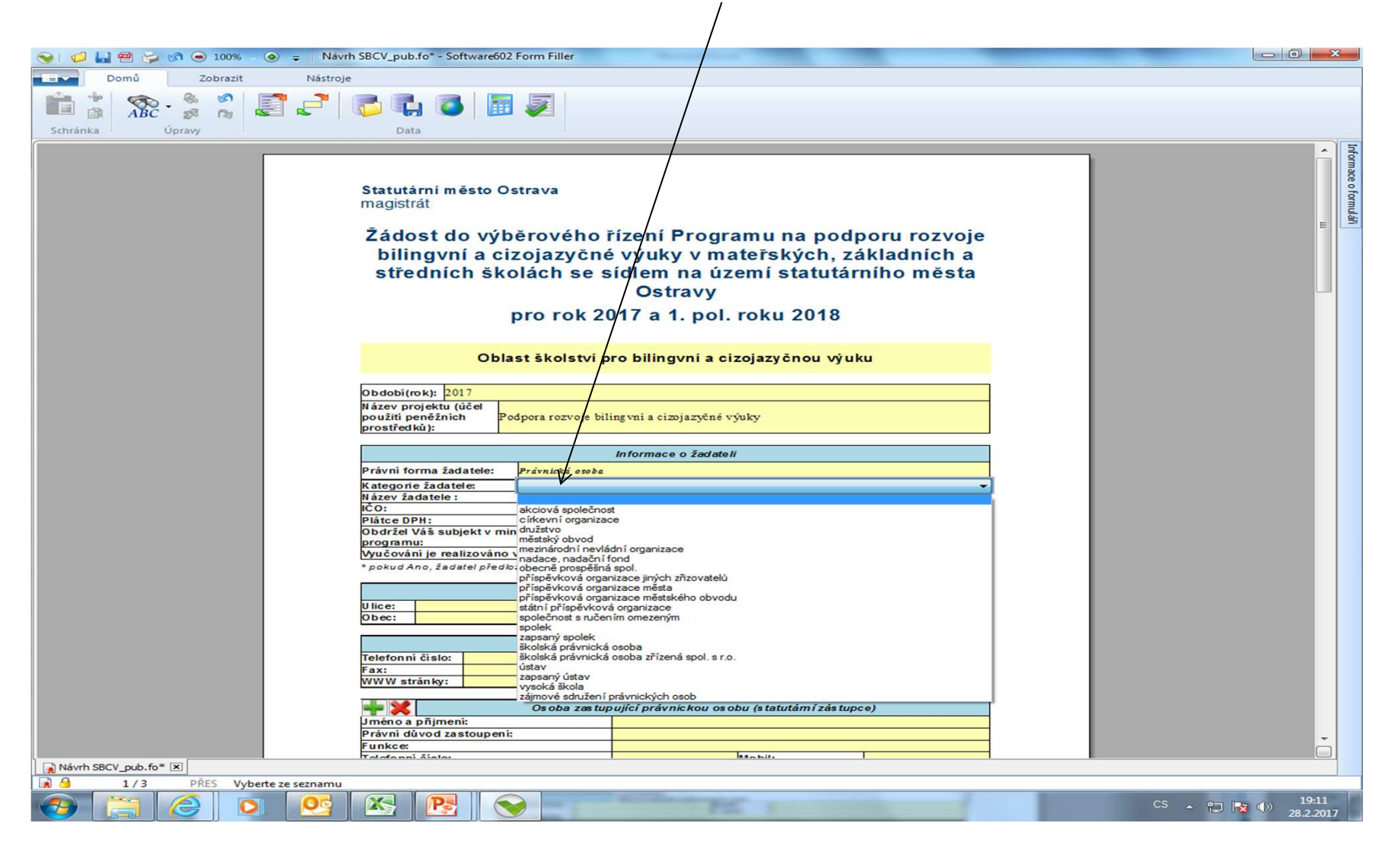

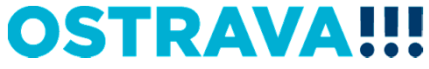

# U právnických osob (mimo příspěvkové organizace) nezapomeňte vyplnit položky "Osoby s podílem..." a "Osoby, v nichž...".

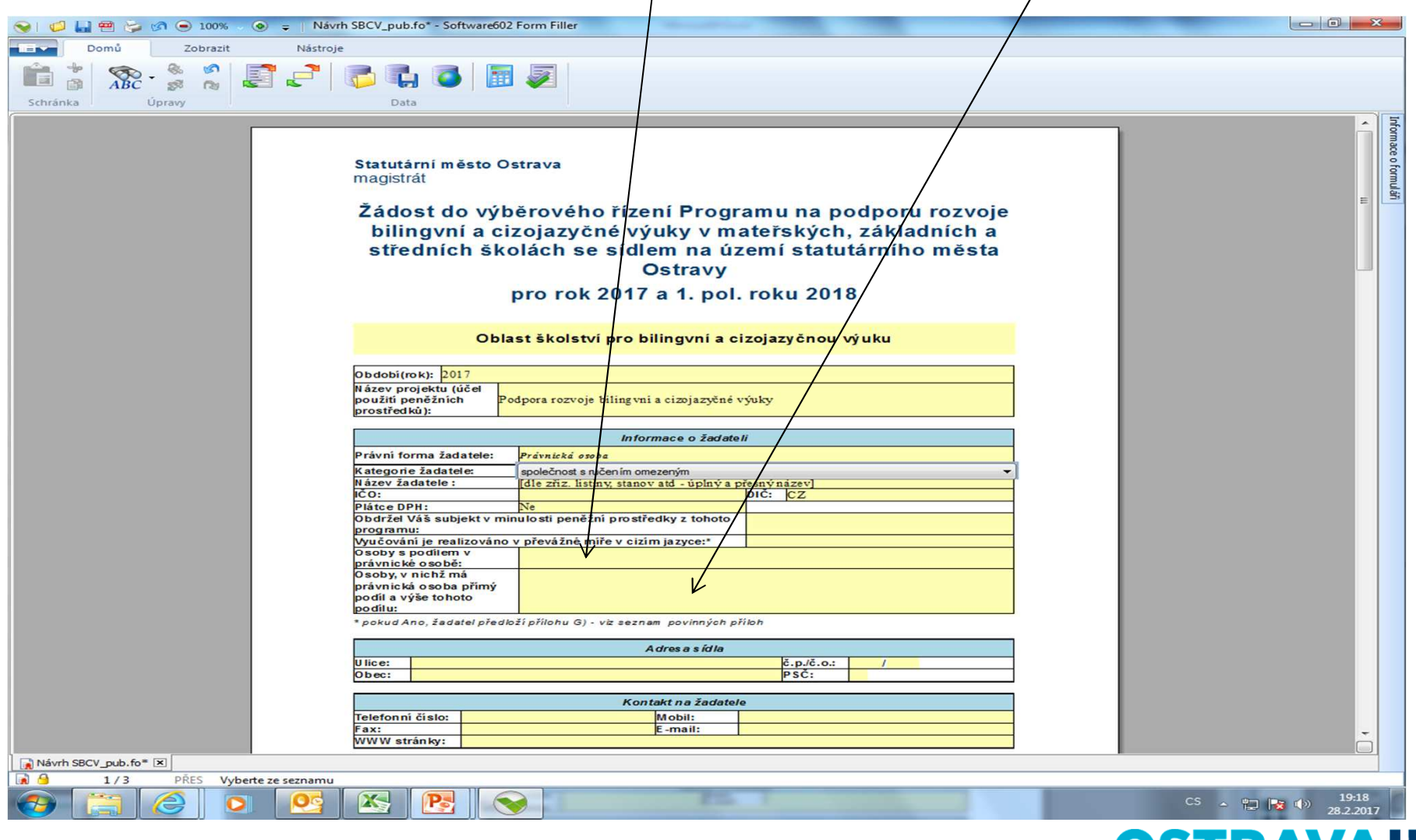

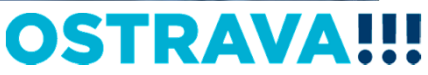

# V případě více osob zastupujících žadatele klikněte na zelené plus, kterým se dodá další možnost výběru položky.

| 💊   🧔 🛃 🕾 🍃 🕢 💿 100% 🗸 📀 🍦   Návrh                        | SBCV_pub.fo* - Software602 Form Filler                                                                                                    |                                                                                                    |
|-----------------------------------------------------------|----------------------------------------------------------------------------------------------------|----------------------------------------------------------------------------------------------------|
| Domů Zobrazit Nástroje                                    |                                                                                                    |                                                                                                    |
| 🚔 * 🚓 & ø 🖃 📑                                             |                                                                                                    |                                                                                                    |
| ABC 🔊 🔞 🐷 👘                                               |                                                                                                    |                                                                                                    |
| Schránka Úpravy                                           | Data                                                                                                    |                                                                                                    |
|                                                           | magistrat                                                                                                    | - Info                                                                                                    |
|                                                           | Žádost do výběrového řízení Programu na podporu rozvoje                                                                                                    | a de la compansión de la compansión de la compansión de la compansión de la compansión de la compansión de la c |
|                                                           | hilingyní a cizoiazvčné výuky v mateřských, základních a                                                                                                    | e of                                                                                                    |
|                                                           | středních školách se sídlem na území statutárního města                                                                                                    |                                                                                                    |
|                                                           | Octrawy                                                                                                    | 9                                                                                                    |
|                                                           | Ostravy                                                                                                    | E                                                                                                    |
|                                                           | pro rok 2017 a 1. pol. roku 2018                                                                                                    |                                                                                                    |
|                                                           |                                                                                                    |                                                                                                    |
|                                                           | Oblast školství pro bilingvní a cizojazvénou výuku                                                                                                    |                                                                                                    |
|                                                           | , , , , , , , , , , , , , , , , , , ,                                                                                                    |                                                                                                    |
|                                                           | Obdobi(rok): 2017                                                                                                    | 1                                                                                                    |
|                                                           | Název projektu (účel                                                                                                    |                                                                                                    |
|                                                           | prostředků):                                                                                                    |                                                                                                    |
|                                                           |                                                                                                    |                                                                                                    |
|                                                           | Informace of žadateli                                                                                                    |                                                                                                    |
|                                                           | Pravni forma žadatele: Právnická osoba                                                                                                    |                                                                                                    |
|                                                           | Název žadatele: [dle zříz. listiny, stanov atd - úplný a přesný název]                                                                                                    |                                                                                                    |
|                                                           | IČO: DIČ: CZ                                                                                                    | -                                                                                                    |
|                                                           | Obdržel Váš subjekt v minulosti peněžní prostředky z tohoto                                                                                                    |                                                                                                    |
|                                                           | programu:<br>Wučování je realizováno v převážné příře v cizím jazvce:*                                                                                                    | -                                                                                                    |
|                                                           | Osoby s podilem v                                                                                                    | 1                                                                                                    |
|                                                           | právnické osobě:<br>Osoby, v nichž má                                                                                                    |                                                                                                    |
|                                                           | právnická osoba přimý                                                                                                    |                                                                                                    |
|                                                           | podílu:                                                                                                    |                                                                                                    |
|                                                           | * pokud Ano, žadatel předlýží přílohu G) - viz seznam povinných příloh                                                                                                    |                                                                                                    |
|                                                           | A dres a s íd la                                                                                                    |                                                                                                    |
|                                                           | Ulice: č.p./č.o.: /                                                                                                    |                                                                                                    |
|                                                           | Dbec: PSC:                                                                                                    |                                                                                                    |
|                                                           | Kontakt na žadatele                                                                                                    |                                                                                                    |
|                                                           | Telefonní čislo: Mobil:                                                                                                    |                                                                                                    |
|                                                           | rax: E-mail:                                                                                                    |                                                                                                    |
|                                                           |                                                                                                    |                                                                                                    |
|                                                           | Os oba zas tupující právnickou os obu (s tatutámí zás tupce)                                                                                                    |                                                                                                    |
|                                                           | Právní důvod zastoupení:                                                                                                    |                                                                                                    |
|                                                           | Funkce:                                                                                                    |                                                                                                    |
| Návrh SBCV_pub.fo* 🗵                                      |                                                                                                    |                                                                                                    |
| 1/3 PŘES Vyberte ze seznamu                               |                                                                                                    |                                                                                                    |
|                                                           |                                                                                                    | CS 🔺 📜 🍡 🛞 8:46<br>1.3.2017                                                                                     |
| Návrh SBCV_pub.fo*      I/3 PŘES Vyberte ze seznamu     O | Kontakt na žadatele         Telefonni zisio:       Mobil:         Fax:       E-mail:         WWWstrånky:       E-mail:         Os oba zas tupující právnickou os obu (s tatutámí zás tupce)       Junéno a pňjmeni:         Právní důvod zastoupení:       Funkce:         Even       Solution         Mobil:       Even | CS 🔺 🐂 💌 8:46<br>1.3.2017                                                                                       |

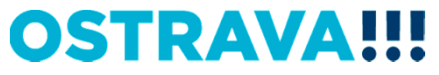

#### Doba dosažení účelu se vkládá přes <u>kalendář</u>. Doporučuje se vložit celé podpořené období, tj. od 01.01.2017 do 30.06.2018

| 😪 📫 🛄 🚝 😂 🕼 🖷 100% - 👁 = Návri | n SBCV_pub.fo* - Software602 Form Filler                                                                       |                                                                                                    |       |
|--------------------------------|----------------------------------------------------------------------------------------------------|----------------------------------------------------------------------------------------------------|-------|
| Domů Zobrazit Nisrtroja        | -                                                                                                    |                                                                                                    |       |
|                                |                                                                                                    |                                                                                                    |       |
| 📑 🕈 🙊 - 🎽 🖉 📮 🚽                | 🔁 📫 🍊 📓 🜌                                                                                                    |                                                                                                    |       |
| Schrinka Unrau                 | Data                                                                                                    |                                                                                                    |       |
| Schlanka Opravy                | Data                                                                                                    |                                                                                                    |       |
|                                |                                                                                                    |                                                                                                    | nform |
|                                |                                                                                                    |                                                                                                    | nace  |
|                                |                                                                                                    |                                                                                                    | of 6  |
|                                | Jméno a přijmení:                                                                                              |                                                                                                    |       |
|                                | zařazení                                                                                                    |                                                                                                    | 93    |
|                                | Adresa:                                                                                                    |                                                                                                    |       |
|                                | Telefonní číslo: Mo                                                                                            | obil:                                                                                                    |       |
|                                | c-man.                                                                                                    |                                                                                                    |       |
|                                | Projektova                                                                                                    | á část                                                                                                    |       |
|                                | Přínos projektu (odůvodnění žádosti):                                                                          |                                                                                                    |       |
|                                | Jednoduchý a stručný popis projektu<br>(účelu) - využití peněžních prostředků:                                 | K                                                                                                    |       |
|                                | Doba dosažení účelu (předpokládané od:                                                                         | 0:                                                                                                    |       |
|                                | Obdobi realizace projektu):                                                                                    | leden 2017                                                                                                    |       |
|                                | po út                                                                                                    | st čt pá so ne                                                                                                    |       |
|                                | 20 27 2 3                                                                                                    | 4 5 6 7 8                                                                                                    |       |
|                                | Byly na formu výuky CLIL, blended learning, no 9 10                                                            | 11 12 13 14 15 ulosti poskytnuty                                                                                                |       |
|                                | 16 17<br>23 24                                                                                                 |                                                                                                    | E     |
|                                | Stanover 30 31                                                                                                 | 1 2 3 4 5                                                                                                    |       |
|                                |                                                                                                    | Dnes: 1.3.2017                                                                                                    |       |
|                                | Forma výuky cizího jazyka                                                                                      | bilingvní/cizoja zaokrouhledná na celé                                                                                          |       |
|                                |                                                                                                    | zyčné výuky k tisícikoruny)                                                                                                    |       |
|                                | Technický cizí jazyk - ŠVP - SŠ                                                                                | 30.9.2016                                                                                                    |       |
|                                | Bilingva - ŠVP - MŠ                                                                                            |                                                                                                    |       |
|                                | Bilingva - Rozhodnutí MŠMT - ZŠ                                                                                |                                                                                                    |       |
|                                | Mezinárodní jazyková zkouška - ZŠ, SŠ                                                                          |                                                                                                    |       |
|                                | Mezinárodní maturitní zkouška IB - SŠ                                                                          |                                                                                                    |       |
|                                | Zahranični škola - rozhodnutí MŠMT - MŠ<br>Zahraniční škola - rozhodnutí MŠMT - ZŠ                             |                                                                                                    |       |
|                                | Zahraniční škola - rozhodnutí MŠMT - SŠ                                                                        |                                                                                                    |       |
|                                | Celkem:                                                                                                    | d                                                                                                    |       |
|                                |                                                                                                    |                                                                                                    |       |
|                                | Cestné pro                                                                                                    | hlášení                                                                                                    |       |
|                                | částech projektu jsou úplné a pravdivé a nebyly zamlů<br>zastupující žadatele souhlasí s dalším použitím uvede | nia. Prohasuje, ze udaje uvedene v zadosti a dalstoni<br>Seny skutečnosti duležité k. posouzen í projektu. Osoba<br>ných údajů. |       |
|                                | 2) Os oba zastupující žadatele stvrzuje, že za období pos                                                      | sledních tří let organizace podporu de minimis                                                                                  |       |
|                                | dle nařízení Evropské komise ve výši Kč** (ve<br>smlouvy), na kterou se vztahují pravidla Evropské unie        | výši EUR** při kurzu CZK/EUR v den uzavření<br>s a České republiky pro poskytování veřejné podpory.                             |       |
|                                | 3) Žadatel stvrzuje, že ke dni podání žádosti nemá statutárního města Ostrava a proanizacím zliveným a         | finanční závazky po lhůtě splatnosti vůči rozpočtu<br>založeným městem                                                          |       |
|                                | Čestné prohlášení žadatele, že ke dni podání žádosti                                                           | nemá v evidenci daní zachyceny daňové nedoplatky, a                                                                             |       |
| Návrh SBCV_pub.fo* 🗵           | I to lak v Coské ropublice tak v zemi sídle míste se                                                           | daikaan ei budikte sadatela ja <b>namé</b> nadaalatek na                                                                        |       |
| 🖟 台 1/3 PŘES                   |                                                                                                    |                                                                                                    |       |
|                                |                                                                                                    | CS 2                                                                                                    | 8:56  |

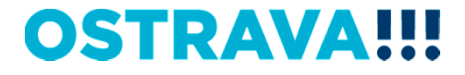

### Ve formuláři <u>Žádosti</u> funguje v oblastech "Údaje o škole" a "Stanovení požadované částky" postupné odkrývání řádků v případě <u>níže uvedené volby vyplnění řádků</u>

|            |            |           |     |          |                      | \                                                    |                                                |                                                    |                              |                                                                                                    |                                                                                                   |                   |     |                          |                  |        |
|------------|------------|-----------|-----|----------|----------------------|------------------------------------------------------|------------------------------------------------|----------------------------------------------------|------------------------------|----------------------------------------------------------------------------------------------------|---------------------------------------------------------------------------------------------------|-------------------|-----|--------------------------|------------------|--------|
| 😔 ا 📁 ا    | 😬 😓 🖉      | • • 100%  | ~ 📀 | ■ Návr   | h SBCV_pu            | b.fo* - Softw                                        | are602 Form                                    | Filler                                             | -                            | Statement of the local division in which the local division in the local division in the local division in the |                                                                                                   |                   | -   | States and states in the |                  | ×      |
| Do         | omů        | Zobrazit  |     | Nástroje | -                    |                                                      |                                                |                                                    |                              |                                                                                                    |                                                                                                   |                   |     |                          |                  |        |
|            | ABC -      | & §<br>\$ | Į   |          | <b>7</b>             | L 🗿                                                  | <b>I</b>                                       |                                                    |                              |                                                                                                    |                                                                                                   |                   |     |                          |                  |        |
| Schränka   | Úp         | ravy      |     |          | Da                   | ita                                                  |                                                |                                                    |                              |                                                                                                    |                                                                                                   | /                 |     |                          |                  |        |
|            |            |           |     |          | Přincer              | projektu (od                                         | uvodnění žá                                    | idosti):                                           | Projektov                    | á část                                                                                                    |                                                                                                   |                   |     |                          | ^                | Inform |
|            |            |           |     |          | Jednod               | uchý a stru                                          | ný popis pr                                    | rojektu                                            |                              |                                                                                                    |                                                                                                   |                   |     |                          |                  | lace   |
|            |            |           |     |          | Doba do              | sažení úče                                           | lu (předpokl                                   | ládané od:                                         | 1.1.2017                     | /                                                                                                    | do: 30.6.2018                                                                                     |                   |     |                          |                  | ofor   |
|            |            |           |     |          | obdobi<br>Prezent    | realizace pr                                         | ojektu):                                       |                                                    |                              |                                                                                                    |                                                                                                   |                   |     | nulai                    |                  |        |
|            |            |           |     |          |                      |                                                      |                                                |                                                    |                              |                                                                                                    |                                                                                                   |                   |     |                          |                  |        |
|            |            |           |     |          |                      |                                                      |                                                |                                                    | Ú daje o                     | škole 🖌                                                                                                    | V                                                                                                 |                   |     |                          |                  |        |
|            |            |           |     |          | Byly na<br>peněžní   | formu výuk<br>prostředky                             | již 2 krát                                     | ded learning,                                      | nebo dals                    | i formy výuky v r                                                                                              | ninulosti poskytnuty                                                                              |                   |     |                          |                  |        |
|            |            |           |     |          | Byla již<br>formy v  | v době pod<br>ýuky a záro                            | ání žádosti z<br>veň zapsané                   | zavedena do<br>e ve ŠVP                            | výuky meto                   | oda CLIL, blende                                                                                               | d learning, nebo další <mark>Ano</mark>                                                           |                   |     |                          |                  |        |
|            |            |           |     |          |                      |                                                      |                                                | Stano                                              | venípožad                    | ované částky                                                                                                   |                                                                                                   |                   |     |                          |                  |        |
|            |            |           |     |          |                      |                                                      |                                                |                                                    |                              | Počet žáků                                                                                                    |                                                                                                   |                   |     |                          |                  |        |
|            |            |           |     |          |                      | Forn                                                 | na výuky cizi                                  | iho jazyka                                         |                              | učastnicich se<br>bilingvní/cizoja<br>zyčné výuky k<br>30.9.2016                                               | Pozadovana castka (v Kc,<br>zaokrouhledná na celé<br>tisícikoruny)                                |                   |     |                          |                  |        |
|            |            |           |     |          | CLIL, bi             | CLIL, blended learning, nebo další formy výuky – ŠVP |                                                |                                                    |                              |                                                                                                    |                                                                                                   |                   |     |                          |                  |        |
|            |            |           |     |          | CLIL, bi             | ended lean                                           | ing, nebo da                                   | alší formy výu                                     | uky – ŠVP                    | -                                                                                                    |                                                                                                   | 0                 |     |                          |                  |        |
|            |            |           |     |          | – ZŠ<br>CLIL, bi     | ended lear                                           | ning, nebo da                                  | alší formy výt                                     | uky – ŠVP                    |                                                                                                    |                                                                                                   | Ŭ                 |     |                          |                  |        |
|            |            |           |     |          | Technic              | ký cizíjazyl                                         | k - ŠVP - SŠ                                   |                                                    |                              |                                                                                                    |                                                                                                   |                   |     |                          | =                |        |
|            |            |           |     |          | Bilingva             | - SVP - MS                                           | uti MŠMT - Z                                   | zš                                                 |                              |                                                                                                    |                                                                                                   |                   |     |                          |                  |        |
|            |            |           |     |          | Bilingva             | Bilingva - Rozhodnutí MŠMT - SŠ                      |                                                |                                                    |                              |                                                                                                    |                                                                                                   |                   |     |                          |                  |        |
|            |            |           |     |          | Mezinár<br>Mezinár   | odni jazyko<br>odni matur                            | va zkouška<br>tní zkouška                      | - ZS, SS<br>IB - SŠ                                |                              |                                                                                                    |                                                                                                   |                   |     |                          |                  |        |
|            |            |           |     |          | Zahranie             | čníškola - I                                         | ozhodnuti N                                    | AŠMT - MŠ                                          |                              |                                                                                                    |                                                                                                   |                   |     |                          |                  |        |
|            |            |           |     |          | Zahranie<br>Zahranie | čníškola -<br>čníškola - I                           | ozhodnuti N<br>ozhodnuti N                     | <u> 15 MT - ZS</u><br>15 MT - SŠ                   |                              |                                                                                                    |                                                                                                   |                   |     |                          |                  |        |
|            |            |           |     |          | Celkem               |                                                      |                                                |                                                    |                              |                                                                                                    |                                                                                                   | d                 |     |                          |                  |        |
|            |            |           |     |          |                      |                                                      |                                                |                                                    | Čestné nm                    | hlášoní                                                                                                    |                                                                                                   |                   |     |                          |                  |        |
|            |            |           |     |          | 1) Os o<br>čás       | ba zastupu<br>tech projekt<br>tupující žad           | jící žadatele<br>u jsou úplné<br>atele souhlas | stvrzuje, že pr<br>a pravdivé a n<br>is dalším pou | alších<br>)soba              |                                                                                                    |                                                                                                   |                   |     |                          |                  |        |
|            |            |           |     |          | 2) Os die            | oba zastupu<br>nařízení Ev                           | jící žadatele :<br>ropské komi                 | stvrzuje, že za<br>ise ve výši                     | inimis<br>Ivřeni             |                                                                                                    |                                                                                                   |                   |     |                          |                  |        |
|            |            |           |     |          | 3) Žad               | atel stvrzuj                                         | e, že ke dn                                    | ni podání žád                                      | počtu                        |                                                                                                    |                                                                                                   |                   |     |                          |                  |        |
|            |            |           |     |          | Čes                  | tné prohláš                                          | ení žadatele,                                  | že ke dni pod                                      | lání žádosti<br>la, místa pr | nemá v evidenci                                                                                                | danízachyceny daňové nedopla<br>tě žadatele, že <b>nemá</b> nedoplat                              | tky, a<br>ek na   |     |                          |                  |        |
|            |            |           |     |          | poji                 | stném na ve<br>liště žadate                          | eřejném zdra<br>le a že nem                    | votní pojištění<br>ná nedoplatek                   | na pojistni                  | České republice,<br>ém na sociálním                                                                            | tak v zemi sídla, místa podniká<br>zabezpečení a příspěvku na<br>ta podnikání či hvdliště žadatil | aní, či<br>státní |     |                          |                  |        |
|            |            |           |     |          | • (vys               | lňte dle sku                                         | tečnosti varia                                 | antu: příjala/ne                                   | přijala)                     |                                                                                                    |                                                                                                   |                   |     |                          |                  |        |
| Návrh SBCV | _pub.fo* 🗵 | ]         |     |          |                      |                                                      |                                                |                                                    |                              |                                                                                                    |                                                                                                   |                   |     |                          |                  |        |
| <b>3</b>   | 2/3        | PŘES      |     |          |                      |                                                      |                                                |                                                    | -                            |                                                                                                    |                                                                                                   |                   |     | _                        | _                |        |
|            |            |           |     | 00       | X                    | P                                                    |                                                |                                                    |                              |                                                                                                    |                                                                                                   | 0                 | SIR | CS 🔺 🐑 尾                 | 9:18<br>1.3.2017 | , 4    |

### **OSTRAVA!!!**

# Seznam příloh žádosti – v pravém sloupci <u>označte</u> přílohy, které jsou součástí předložené žádosti. /

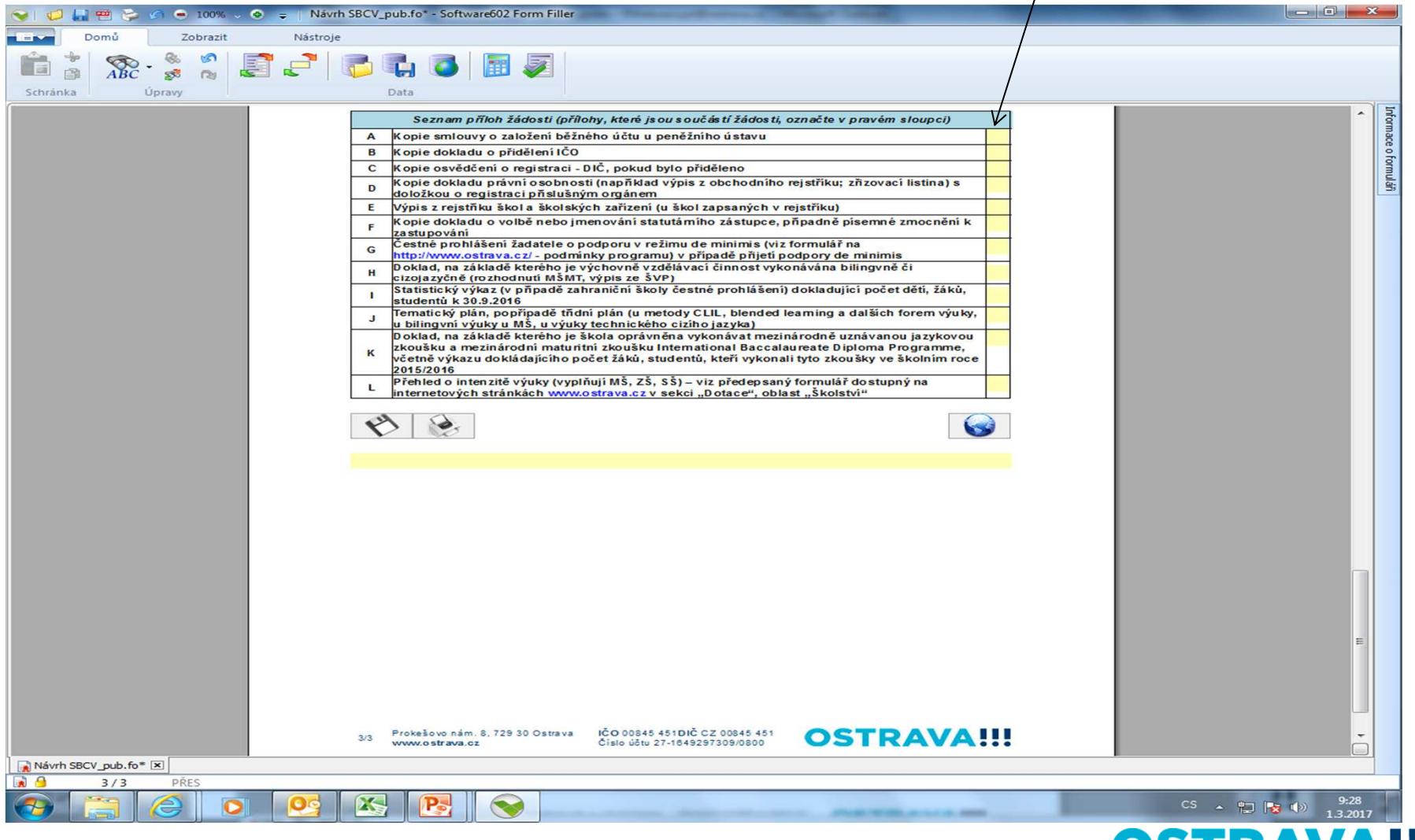

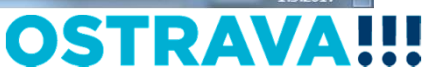

### Žádost si můžete v průběhu vyplňování průběžně ukládat.

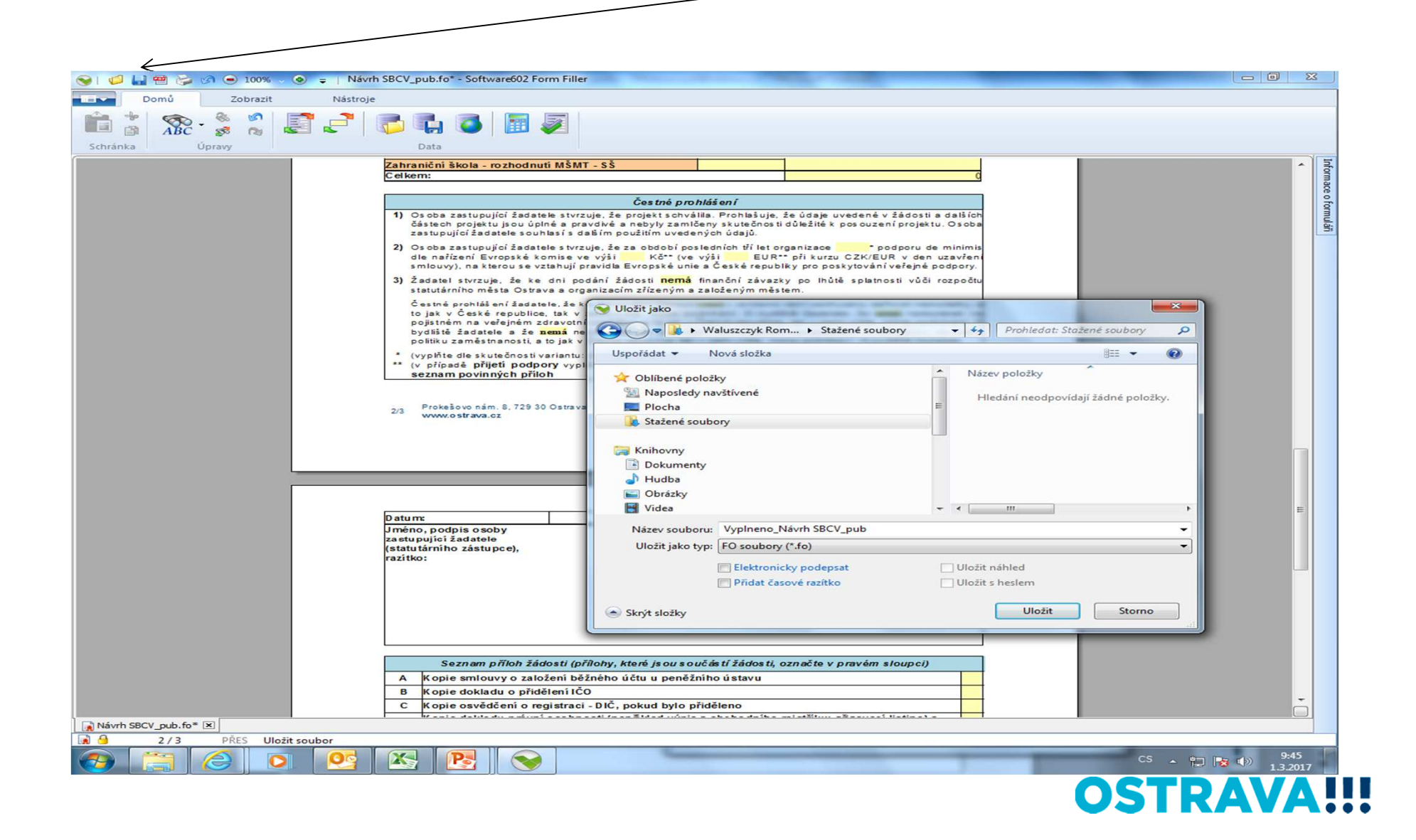

#### Tímto tlačítkem si můžete svoji žádost uložit.

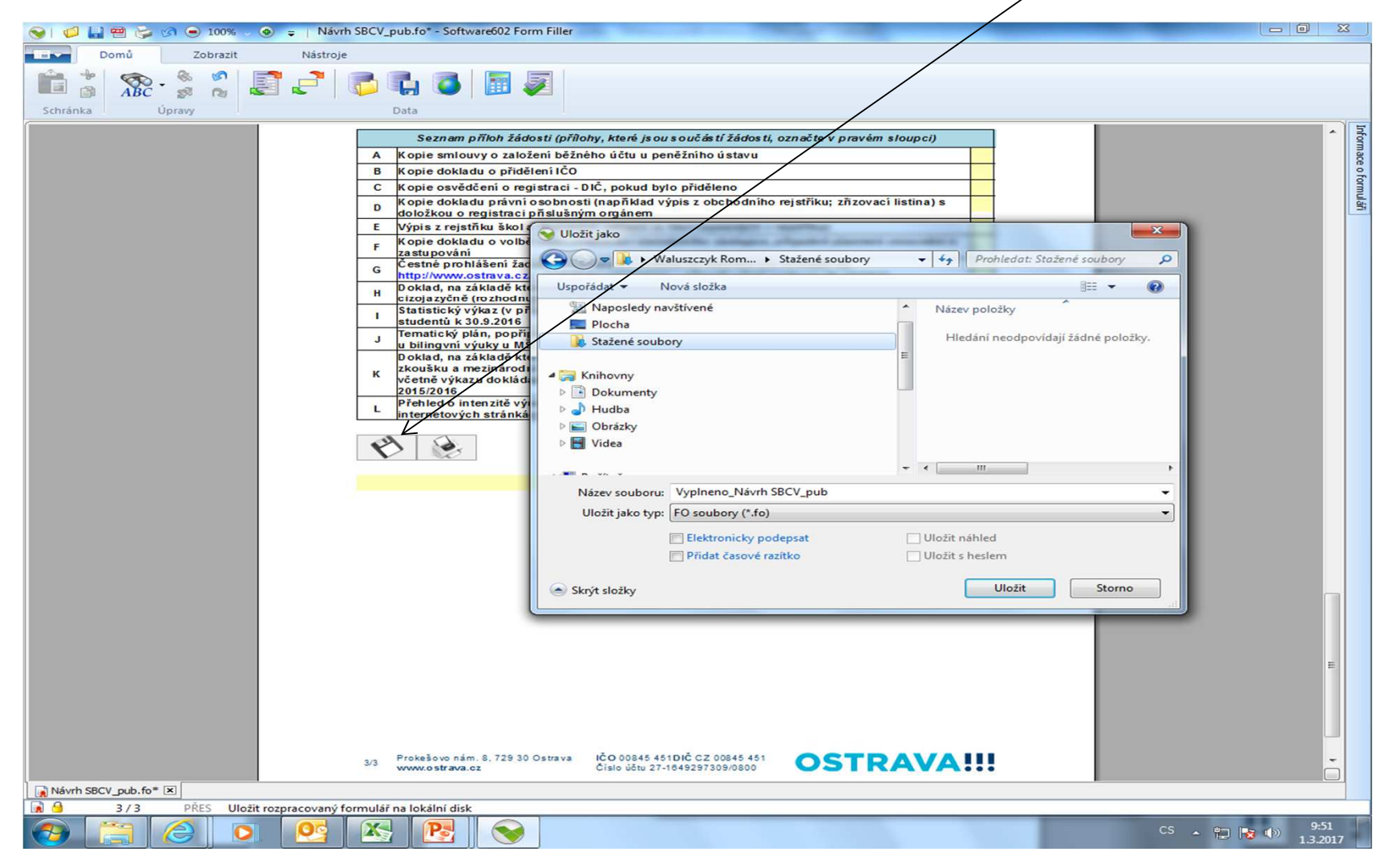

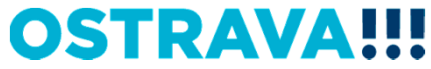

#### Tímto tlačítkem si můžete svoji žádost vytisknout.

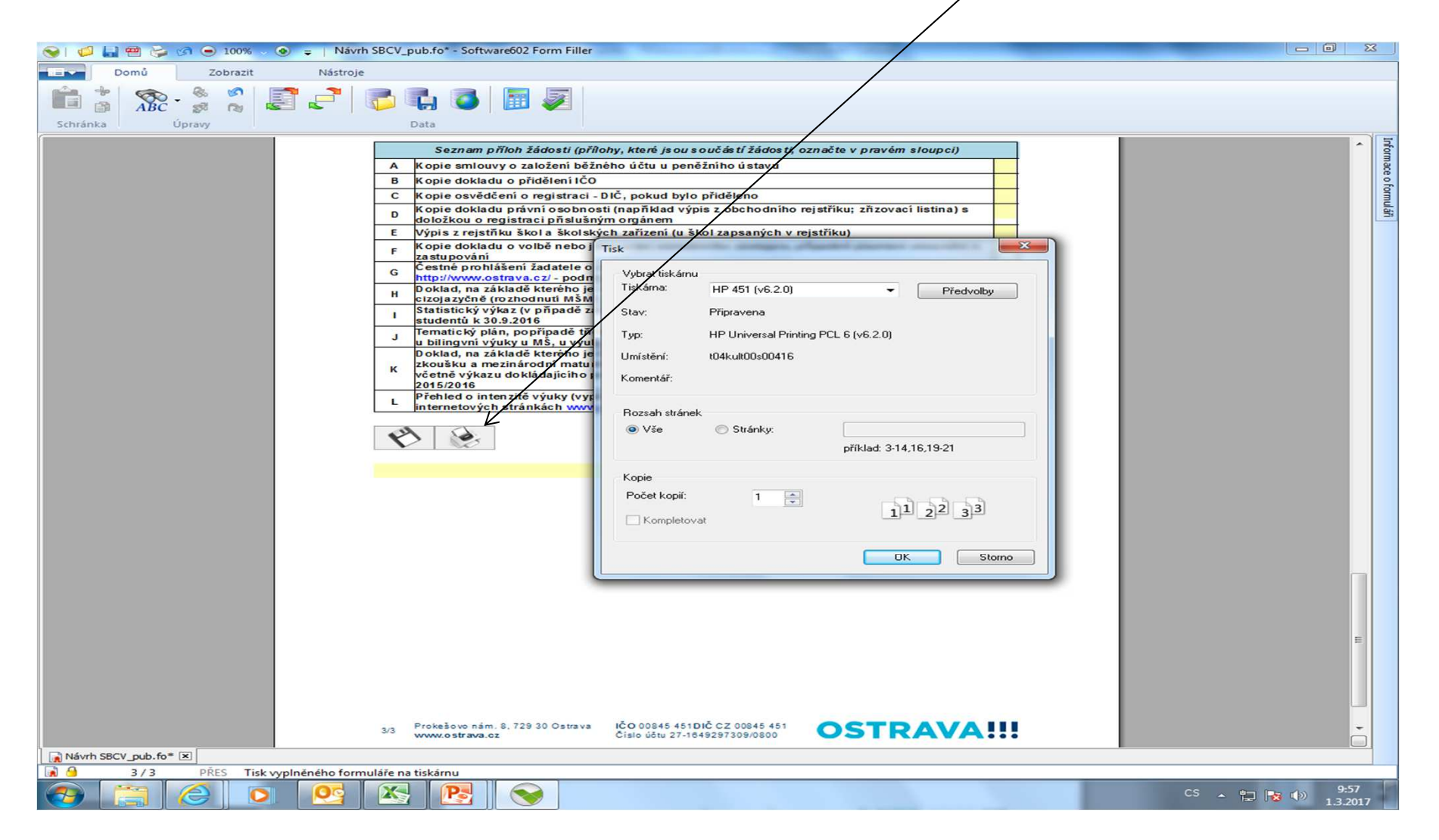

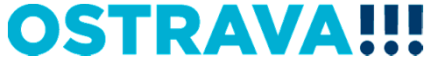

#### Tímto tlačítkem odešlete svoji žádost do systému.

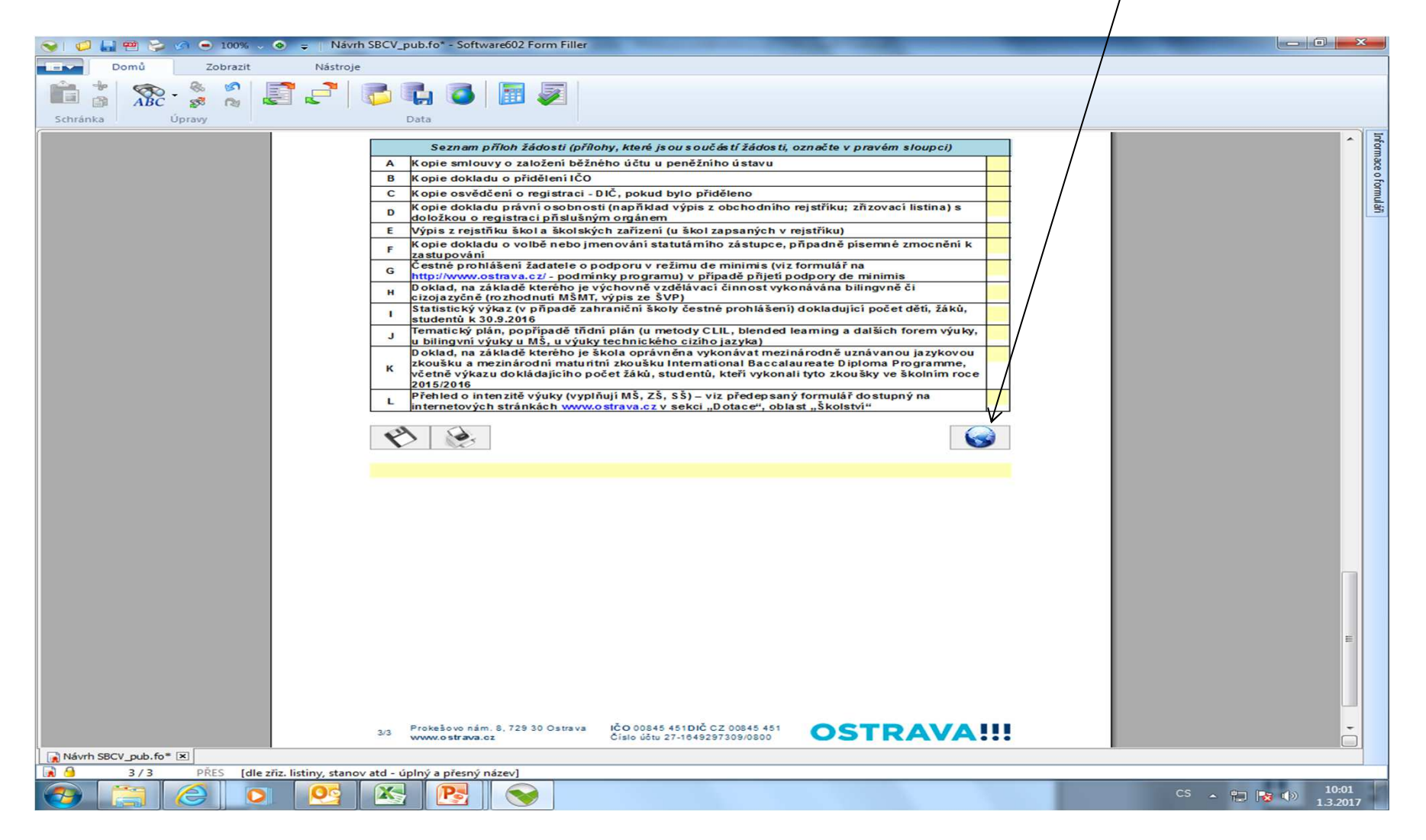

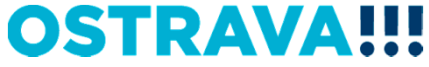

# Kontaktní osoba pro oblast školství v rámci bilingvní a cizojazyčné výuky

Ing. Roman Waluszczyk, rwaluszczyk@ostrava.cz, 599 443 195

# Kontakty pro technickou podporu

helpdesk.dotace@ostrava.cz

telefon: 599 456 789

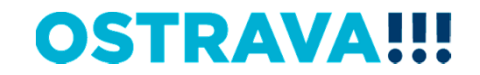

# **OSTRAVA!!!**